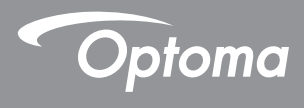

### DLP<sup>®</sup> Projecteur

### Manuel de l'utilisateur Multimédia

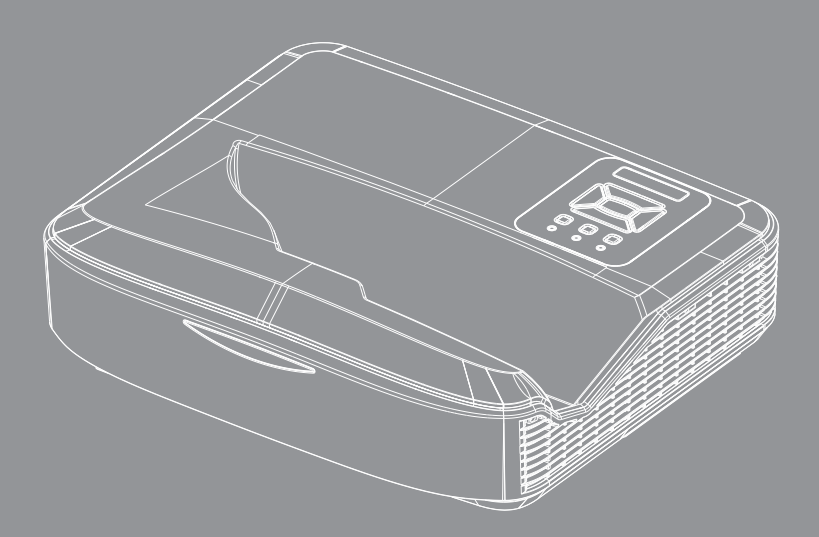

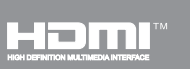

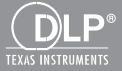

### Contenu

| Introduction                                                        | 3  |
|---------------------------------------------------------------------|----|
| Format photo                                                        |    |
| Format vidéo                                                        |    |
| Format audio                                                        |    |
| Format Office Viewer                                                |    |
| Installation                                                        | 6  |
| Comment configurer le type de fichier pour le multimédia avec l'USB | 6  |
| Menu principal multimédia                                           | 11 |
| Paramètres du système                                               | 11 |
| Paramètres photo                                                    | 12 |
| Installation vidéo                                                  | 13 |
| Installation de musique                                             | 14 |
| Mode de Signalisation                                               |    |
| Comportement                                                        | 15 |
| Règles                                                              | 16 |
| Avertissement                                                       | 17 |
| USB Aucun fichier valide                                            | 17 |
| Pas d'USB en mode Signalisation                                     | 17 |
| Lecture disque sans fil                                             |    |
| Connexion sans fil de Windows                                       | 18 |
| Affichage sans fil du système Windows                               | 20 |
| Affichage sans fil de bureau                                        | 21 |
| Vidéo                                                               | 21 |
| Musique                                                             |    |
| Paramétrage de l'outil logiciel                                     | 24 |
| Connexion sans fil du système d'exploitation mobile                 |    |
| Affichage sans fil du système d'exploitation mobile                 |    |
| Vidéo                                                               | 27 |
| Musique                                                             | 27 |
| Paramétrage de l'application                                        |    |
| Fonctionnalité prise en charge                                      |    |
| Configuration requise                                               |    |

## Introduction

Les formats de support multimédia sont les suivants,

### Format photo

| Type d'image<br>(extension) | Sous type   | Type d'enco-<br>dage | Taille max                      |
|-----------------------------|-------------|----------------------|---------------------------------|
| Jpeg / Jpg                  | Baseline    | YUV420               | 4000 x 4000 = 16.000.000 pixels |
|                             |             | YUV422               |                                 |
|                             |             | YUV440               |                                 |
|                             |             | YUV444               |                                 |
|                             | Progressive | YUV420               | 4000 x 4000 = 16.000.000 pixels |
|                             |             | YUV422               |                                 |
|                             |             | YUV440               |                                 |
|                             |             | YUV444               |                                 |
| BMP                         |             |                      | 4000 x 4000 = 16.000.000 pixels |

#### Format vidéo

| Format du<br>Fichier  | Format<br>vidéo | Rés. décodée<br>max. | Débit MAX<br>(bps) | Format audio                   | Profil   |
|-----------------------|-----------------|----------------------|--------------------|--------------------------------|----------|
| MPG, MPEG             | MPEG1           | 1920 x 1080 30 ips   | 30M bps            | MPEG1 L1-3                     |          |
| AVI, MOV, MP4,<br>MKV | H.264           | 1920 x 1080 30 ips   | 30M bps            | MPEG1 L1-3<br>HE-ACC v1<br>AC3 | BP/MP/HP |
| AVI, MOV, MP4,        | MPEG4           | 1920 x 1080 30 ips   | 30M bps            | HE-ACC v1                      | SP/ASP   |
| AVI, MOV, MP4,        | Xivd            | 1920 x 1080 30 ips   | 30M bps            | MPEG1 L1-3<br>HE-ACC v1        | HD       |
| AVI                   | MJPEG           | 8192 x 8192 30 ips   | 30 Mbps            | MPEG1 L1-3<br>HE-ACC v1        | Baseline |
| WMV                   | VC-1            | 1920 x 1080 30 ips   | 30M bps            | WMA8/9(V1/v2)                  | SP/MP/AP |

## Introduction

### Format audio

| Type de Musique (Extension) | Taux d'échantillonnage (KHz) | Débit (Kbps) |
|-----------------------------|------------------------------|--------------|
| MP3                         | 8-48                         | 8-320        |
| WMA                         | 22-48                        | 5-320        |
| ADPCM-WAV (WAV)             | 8-48                         | 32-384       |
| PCM-WAV (WAV)               | 8-48                         | 128-1536     |
| AAC                         | 8-48                         | 8-256        |

### **Format Office Viewer**

| Format du<br>Fichier | Version compatible                                      | Limitations page/lignes                                                                                                    | Limite de taille |
|----------------------|---------------------------------------------------------|----------------------------------------------------------------------------------------------------|------------------|
| Adobe PDF            | PDF 1.0, 1.1, 1.2, 1.3, 1.4                             | Jusqu'à 1000 pages (par<br>fichier)                                                                                                    | Jusqu'à 75 Mo    |
| MS Word              | British Word 95,                                        | Office Viewer ne chargeant                                                                                                    | Jusqu'à 100 Mo   |
|                      | Word 97, 2000, 2002, 2003                               | ¬pas toutes les pages du fichier MS Word simultané-                                                                                    |                  |
|                      | Word 2007 (.docx),                                      | ment, il n'y a pas de limites                                                                                                    |                  |
|                      | Word 2010 (.docx),                                      | lignes.                                                                                                    |                  |
| MS Excel             | British Excel 95                                        | Jusqu'à 595 lignes                                                                                                    | Jusqu'à 15 Mo    |
|                      | Excel 97, 2000, 2002, 2003                              | Limite de colonne : jusqu'à<br>256 lignes                                                                                              |                  |
|                      | Excel 2007 (.xlsx),                                     | Jusqu'à 100 feuilles                                                                                                    |                  |
|                      | Excel 2010 (.xlsx)                                      |                                                                                                    |                  |
|                      | Office XP Excel                                         | <b>Remarque :</b> Aucune des<br>trois limitations ci-dessus ne<br>peuvent apparaître simulta-<br>nément dans un même fichier<br>Excel. |                  |
| MS PowerPoint        | British PowerPoint 97                                   | Jusqu'à 1000 pages (par                                                                                                    | Jusqu'à 19 Mo    |
|                      | PowerPoint 2000, 2002, 2003                             | fichier)                                                                                                    |                  |
|                      | PowerPoint 2007 (.pptx)                                 |                                                                                                    |                  |
|                      | PowerPoint 2010 (.pptx)                                 |                                                                                                    |                  |
|                      | Office XP PowerPoint                                    |                                                                                                    |                  |
|                      | PowerPoint presentation 2003<br>et plus ancienne (.ppx) |                                                                                                    |                  |
|                      | PowerPoint presentation 2007<br>et 2010 (.ppsx)         |                                                                                                    |                  |

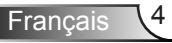

## Introduction

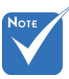

- Les animations ne sont pas prises en charge lors de la visualisation de fichiers MS PowerPoint.
- Lors de la projection de fichiers, certains documents peuvent ne pas s'afficher à l'identique que sur l'écran d'un PC.

| Onico | Since viewer est une solution rivel, ene prend en endige 40 langues. |    |                   |    |                      |    |                 |
|-------|----------------------------------------------------------------------|----|-------------------|----|----------------------|----|-----------------|
| 1     | Česky                                                                | 11 | Polski            | 21 | عربي                 | 31 | Latviešu valoda |
| 2     | Dansk                                                                | 12 | Português ibérico | 22 | Shqiptar             | 32 | Lietuvių        |
| 3     | Neder-<br>lands                                                      | 13 | Русский           | 23 | Português Brasileiro | 33 | Македонски      |
| 4     | English                                                              | 14 | Español           | 24 | Български            | 34 | Nynorsk         |
| 5     | Français                                                             | 15 | Svenska           | 25 | Hrvatski             | 35 | Română          |
| 6     | Deutsch                                                              | 16 | ไทย               | 26 | Eesti                | 36 | Español latino  |
| 7     | Magyar                                                               | 17 | Türkçe            | 27 | Suomi                | 37 | Slovenskej      |
| 8     | Italiano                                                             | 18 | Việt              | 28 | Ελληνικά             | 38 | Indonesia       |
| 9     | 日本語                                                                  | 19 | 繁體中文              | 29 | Slovenščina          | 39 | Kiswahili       |
| 10    | 한국어                                                                  | 20 | 简体中文              | 30 | Srpski               | 40 | עברית           |

Langue de support de la visionneuse de fichiers

Office Viewer est une solution Pixel, elle prend en charge 40 langues.

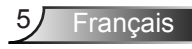

# Comment configurer le type de fichier pour le multimédia avec l'USB

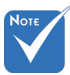

- Un disque flash USB doit être branché sur le projecteur si vous souhaitez utiliser la fonction USB multimédia.
- Ne connectez pas le port USB de la caméra car il y aura un problème de compatibilité.

Suivez ces étapes pour lire les fichiers photo, vidéo ou musique sur votre projecteur :

- 1. Connectez le câble d'alimentation et allumez le projecteur en appuyant sur le bouton d'alimentation.
- 2. Branchez un disque flash USB sur votre projecteur.

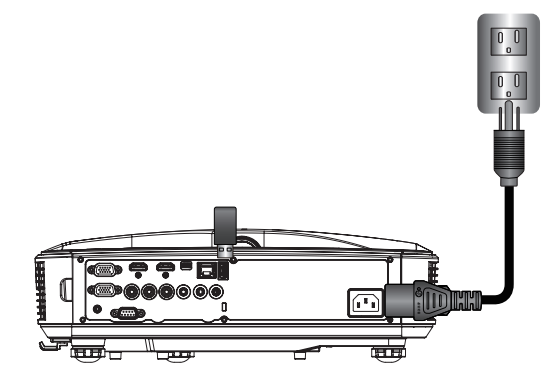

Le menu multimédia s'ouvre.

3. Sélectionnez le menu USB.

| Optoma |     |       |         |   |  |
|--------|-----|-------|---------|---|--|
|        | +   |       | Ś       | } |  |
|        | USB |       | Setting |   |  |
|        |     | Video | Music   |   |  |

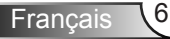

 Pressez ↓ depuis l'élément USB et sélectionnez les fichiers multimédia grâce à ← et → : Fichier Photo, Vidéo, Musique ou Office. Ou sélectionnez l'option Paramètres pour modifier les paramètres de Système, Photo, Vidéo ou Musique.

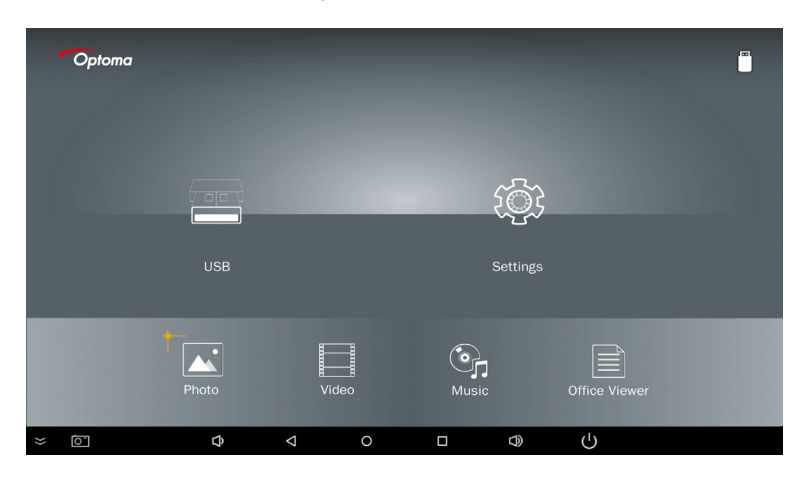

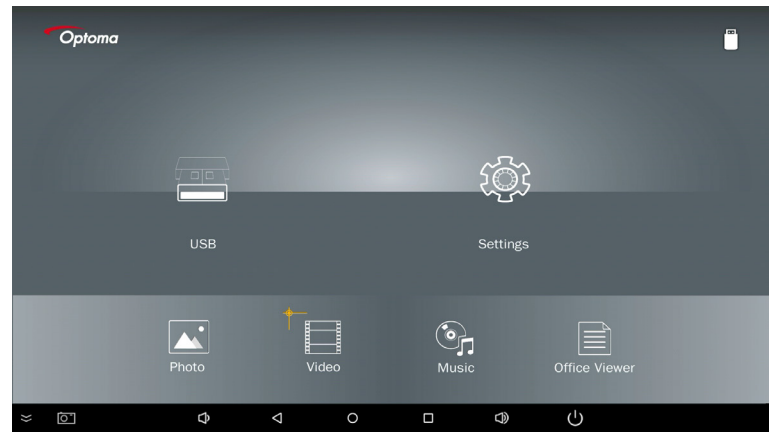

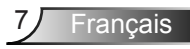

| Optoma      |       |       |           |               |  |
|-------------|-------|-------|-----------|---------------|--|
|             |       |       | ţ <u></u> |               |  |
|             | USB   |       | Settings  |               |  |
|             | Photo | Video | Music     | Office Viewer |  |
| <u>io</u> × | ¢     |       |           | Ċ             |  |

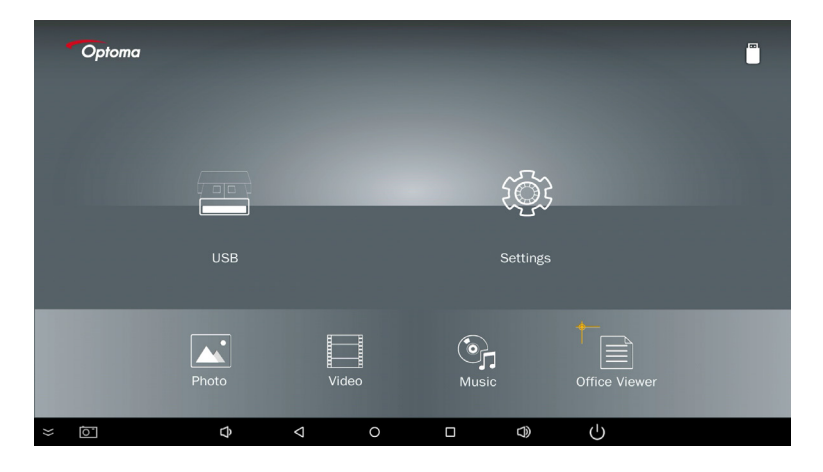

5. Sélectionnez le type de fichier que vous souhaitez ouvrir. Vous trouverez ci-dessous la page de différents fichiers, documents photo, vidéo, musique et office.

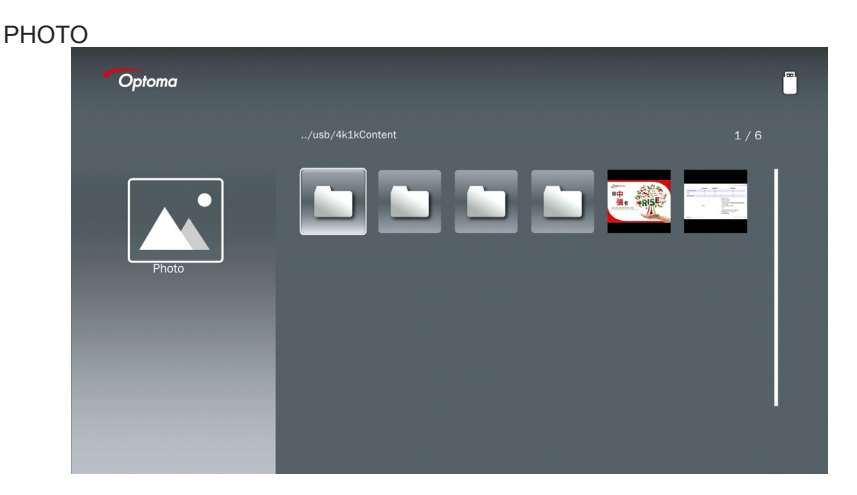

#### MUSIQUE

| Optoma |            |                  |       |
|--------|------------|------------------|-------|
|        | /Audio/    |                  |       |
|        |            | 2018-10-05 11:23 | 5 MB  |
|        |            |                  | 7 MB  |
|        |            |                  | 13 MB |
| Music  |            |                  | 16 MB |
|        | ആ M4a.m4a  |                  |       |
|        | ) M4r.m4a  |                  |       |
|        | ஞ் Mp3.mp3 |                  |       |
|        | මා Ogg.ogg |                  |       |
|        |            |                  |       |
|        |            |                  |       |

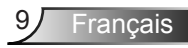

| VIDÉO |                                                                                                    |                                                |                     |
|-------|----------------------------------------------------------------------------------------------------|------------------------------------------------|---------------------|
|       | Optoma                                                                                                    |                                                |                     |
|       |                                                                                                    |                                                |                     |
|       |                                                                                                    | 4k1kContent 2018-                              | 11-16 15:53         |
|       |                                                                                                    | Test 2018-                                     | 11-16 15:53         |
|       | 88                                                                                                    | TestVideo 2018-                                | 11-16 15:53         |
|       | Video                                                                                                    | C Z30 2018-                                    | 11-15 09:45         |
|       |                                                                                                    | Samsung_UHD_Soccer_Barcelona_Atletico_M: 2019- | 01-07 17:23 1268 MB |
|       |                                                                                                    | Video_out_test_01.mp4 2017-                    | L2-15 12:50 23 MB   |
|       |                                                                                                    | □ 變形金削5:最終騎士.mp4                               | 3020 MB             |
|       |                                                                                                    |                                                |                     |
|       | and the second second s |                                                |                     |
|       |                                                                                                    |                                                |                     |

#### DOCUMENTS OFFICE

| Optoma        |                                          |                  |        |
|---------------|------------------------------------------|------------------|--------|
|               |                                          |                  |        |
|               | Optoma - ZU510T-W DS en US.pdf           | 2016-12-14 12:10 | 2 MB   |
|               | ZH400UST_projector_spec_9891.pdf         | 2018-07-27 15:05 | 613 KB |
|               | TR25 Camera Specification v1.8_Curve.doc |                  | 348 KB |
| Office viewer | comparison.pptx                          |                  | 184 KB |
|               |                                          |                  |        |
| D             | PixPerAn_ReadMe.txt                      |                  | 1 KB   |
|               | PixPerAn_Results.txt                     | 2019-01-31 18:26 | 1 KB   |
|               | ☐ A30_gamma_20140813.xlsx                | 2016-03-16 14:51 |        |

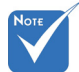

La longueur maximale autorisée du nom de fichier est de 28 caractères.

### Menu principal multimédia

Le menu des paramètres multimédia vous permet de modifier les paramètres pour Système, Photo, Vidéo et Musique.

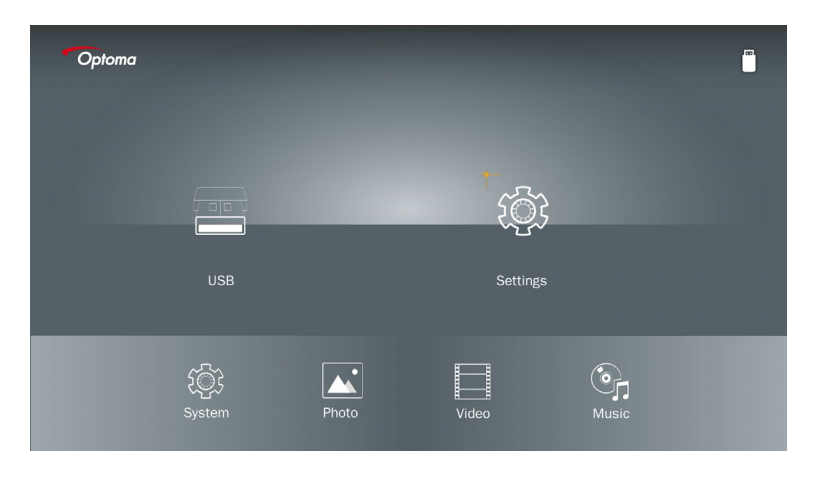

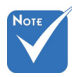

Le menu de configuration multimédia et les réglages sont les mêmes pour USB, MicroSD et la mémoire interne.

#### Paramètres du système

Accédez au menu paramètres du système. Le menu paramètres du système offre les options suivantes :

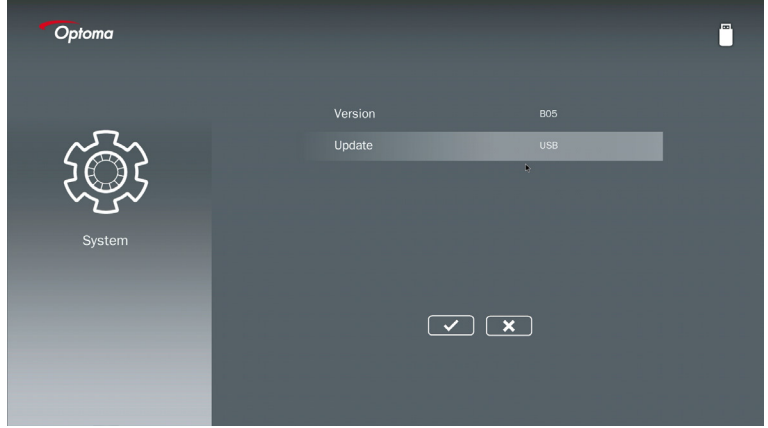

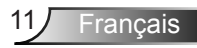

#### Version

Voir le firmware MMA en cours.

#### Mettre à jour

Mettez à jour le firmware MMA uniquement à partir de la clé USB.

#### Paramètres photo

Accédez au menu paramètres photos. Le menu des paramètres photo propose les options suivantes :

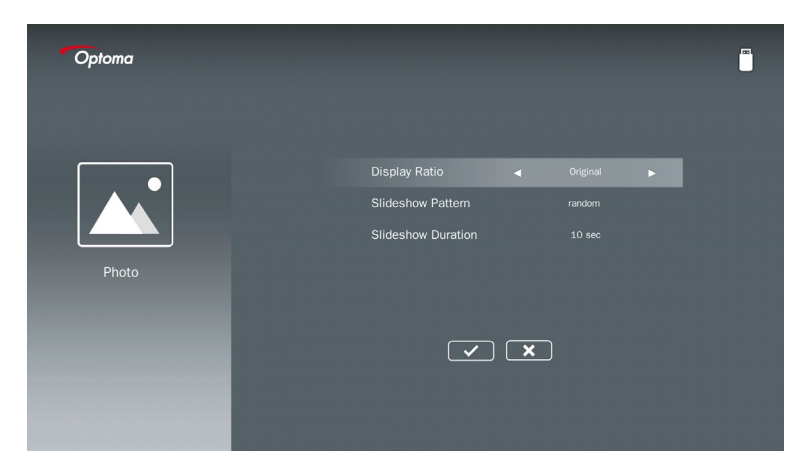

#### Format d'affichage

Sélectionnez le rapport d'affichage de la photo comme Original ou Plein écran.

#### Modèle de diaporama

Sélectionnez l'effet de diaporama désiré. Les options sont : aléatoire, diffusion anneau, agrandissement intermédiaire, clignotement accru, stores, interaction linéaire, entrelacement croisé, cerclage alternatif, Rectangle agrandi.

#### Durée du diaporama

Sélectionnez la durée du diaporama. L'image passera automatiquement à la photo suivante après l'expiration du délai. Les options sont : **10 sec, 30 sec, 1 min**.

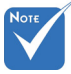

La durée du diaporama et la fonction modèle de diaporama prennent uniquement en charge le mode diaporama.

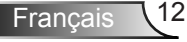

#### Installation vidéo

Accédez au menu de paramétrage de la vidéo. Le menu de paramétrage de la vidéo fournit l'option suivante :

| Optoma |                              |                  |  |
|--------|------------------------------|------------------|--|
| Video  | Display Ratio<br>Repeat Mode | Lotter box Orice |  |

#### Format d'affichage

Sélectionnez le ratio d'affichage de la vidéo.

- **Boîte à lettre :** Si la source vidéo ne convient pas à un écran 16: 9, l'image vidéo est étirée de manière égale dans les directions horizontale et verticale pour s'ajuster à l'écran. Par conséquent, certaines parties de la vidéo sont recadrées en haut et en bas (à gauche et à droite) et apparaissent sous forme de « barres noires » autour de la vidéo.
- **Écran coupé :** Choisissez d'afficher la vidéo dans sa résolution native sans mise à l'échelle. L'image projetée sera recadrée si elle dépasse la taille de l'écran.
- Plein écran : Indépendamment du format natif d'image, l'image vidéo est étirée de manière non linéaire dans les directions horizontale et verticale pour s'adapter parfaitement à l'écran 16:9. Vous ne verrez pas les « barres noires » autour de l'image vidéo, mais les proportions du contenu d'origine risquent d'être déformées.
- Écran d'origine : Choisissez d'afficher l'image vidéo dans sa résolution native sans mise à l'échelle. Si la résolution vidéo est inférieure à 1920 x 1080, vous verrez des « barres noires » sur les bords de l'image vidéo. Si la résolution est supérieure à 1280 x 800, la vidéo est affichée en résolution 1920 x 1080.

#### Mode répétition

Sélectionnez le mode répétition de vidéo. Les options sont : Séquence, Simple, Aléatoire, Une fois.

#### Installation de musique

Accéder au menu des paramètres de musique. Le menu des paramètres de musique fournit l'option suivante :

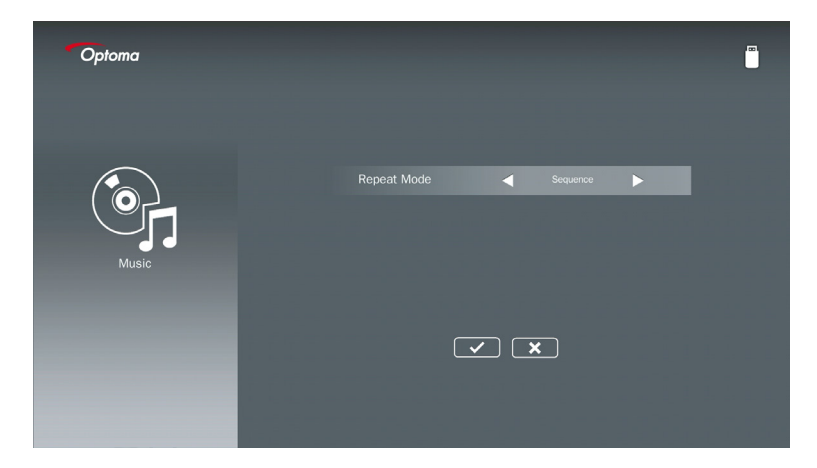

#### Mode répétition

Sélectionnez le mode de lecture de musique. Les options sont : Séquence, Simple, Aléatoire.

## Mode de Signalisation

### Comportement

Lorsque le mode de signalisation est activé via l'OSD comme indiqué ci-dessous, la procédure de signalisation suit la procédure ci-dessous.

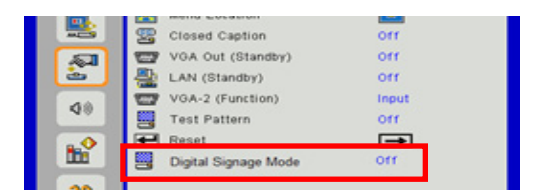

Flux de traitement :

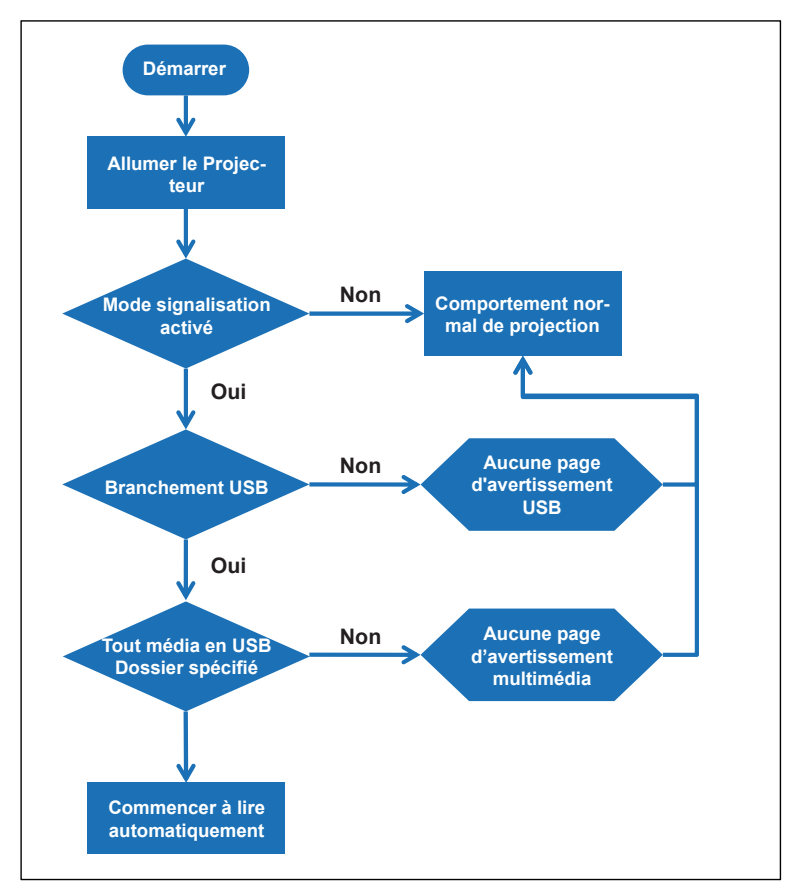

15 Français

## Mode de Signalisation

### Règles

#### Les règles de Lecture Automatique sont énumérées ci-dessous

Si les 2 premiers caractères du nom de fichier sont 00 ~ 99, la séquence de lecture commencera à partir de 00, 01, 02 jusqu'à 99.

S'il existe deux fichiers nommés « 00 », l'ordre de lecture commencera à partir du fichier multimédia stocké sur la clé USB (mais la séquence de redémarrage reste inchangée). S'il est difficile de définir la séquence de lecture, veuillez modifier le nom du fichier (autre que « 00 »).

Aucun tri n'est effectué si les deux premiers caractères du nom de fichier ne sont pas des chiffres (autres caractères). L'ordre des fichiers commencera à partir du fichier multimédia stocké sur la clé USB. S'il est difficile de définir la séquence de lecture, veuillez changer le nom du fichier qui commence par le numéro 00 ~ 99.

De plus, si la clé USB contient une combinaison de fichiers de musique, de photos et de vidéos, la méthode de lecture est la suivante :

- 1. Constituez le dossier nommé « Signalisation » dans le répertoire racine de la clé USB.
- 2. S'il y a une vidéo dans le fichier, Signalisation ne lira que le fichier vidéo.
- 3. S'il y a des photos dans le fichier, Signalisation ne lira que les fichiers photo.
- 4. S'il y a des photos et de la musique dans le fichier, Signalisation lira les fichiers photo et lira la musique en arrière-plan.
- La séquence de lecture dépend également de la méthode de tri des fichiers.

#### Désactiver automatiquement les informations de lecture

Afin d'éviter les informations redondantes pour l'application de signalisation, le système désactivera automatiquement la « fenêtre d'informations de lecture » (pause/démarrage/ suivant/précédent/barre de progression...) en mode signalisation.

## Avertissement

### **USB Aucun fichier valide**

Lorsque la clé USB ne contient pas de fichier valide selon le type de fichier choisi par l'utilisateur, le système affiche la page ci-dessous. Par exemple, la clé USB ne contient aucun fichier photo.

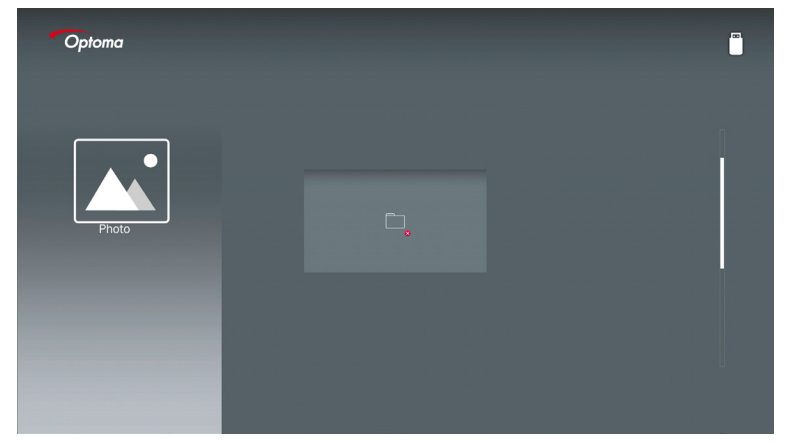

### Pas d'USB en mode Signalisation

Si aucune clé USB n'est connectée au projecteur en mode de signalisation activé, la page d'avertissement s'affiche comme suit,

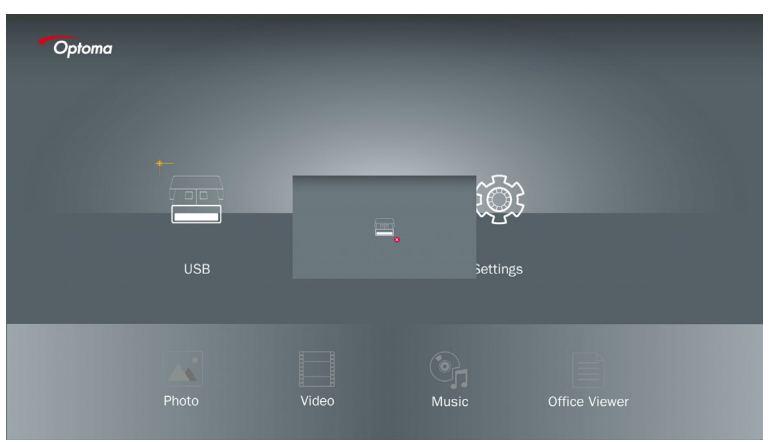

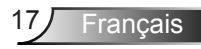

#### **Connexion sans fil de Windows**

Suivez ces étapes pour refléter l'écran de votre périphérique portable :

- 1. Branchez le dongle Wi-fi.
- 2. Sélectionnez la Source vers l'Affichage Réseau et connectez EZProjector\_ID via le Wi-fi

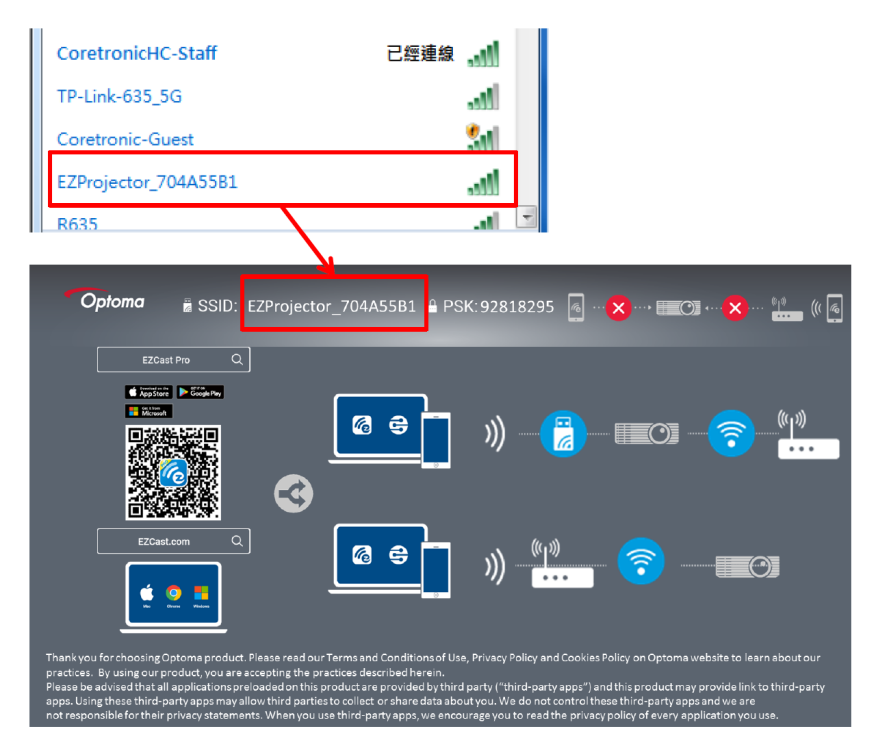

3. Ouvrez le logiciel EZCastPro.

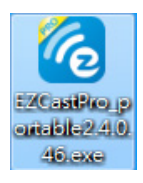

4. Cliquez sur Dispositif de Recherche

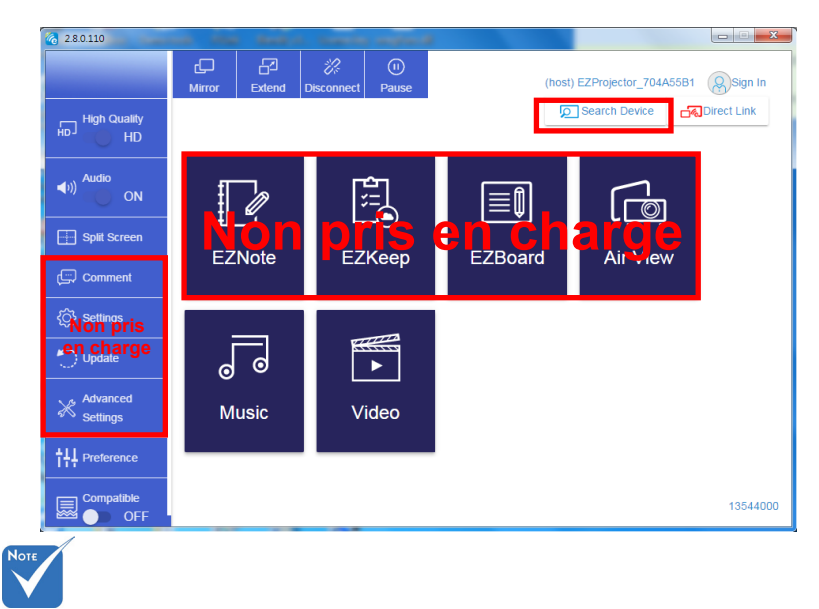

La section de marquage du cadre rouge n'est actuellement pas prise en charge.

5. Entrer le Mot de Passe

| 24.0.46                                    | A former distantioners of the |               |
|--------------------------------------------|-------------------------------|---------------|
| ×<br>Device List                           |                               |               |
| Pro EZProjector_704A55B1 Wifi              |                               | )) 🦗          |
| Password<br>92818295 OK                    | ×                             |               |
| <b>Optoma</b> ≝ SSID: EZProjector_704A55B1 | 295 🖲 🗙, 💷 🔿 🗙                | •··· •!• (( a |
|                                            |                               | (i jii)       |

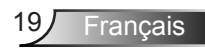

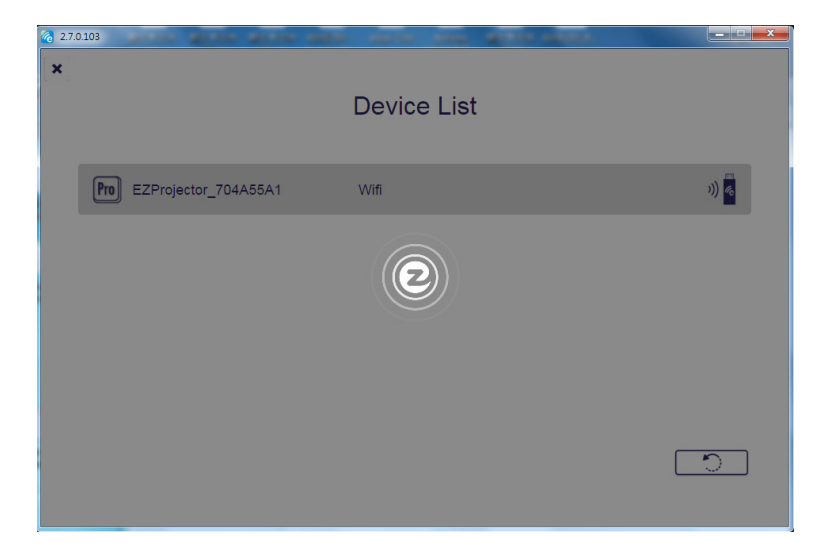

### Affichage sans fil du système Windows

La page Windows AP est comme ci-dessous,

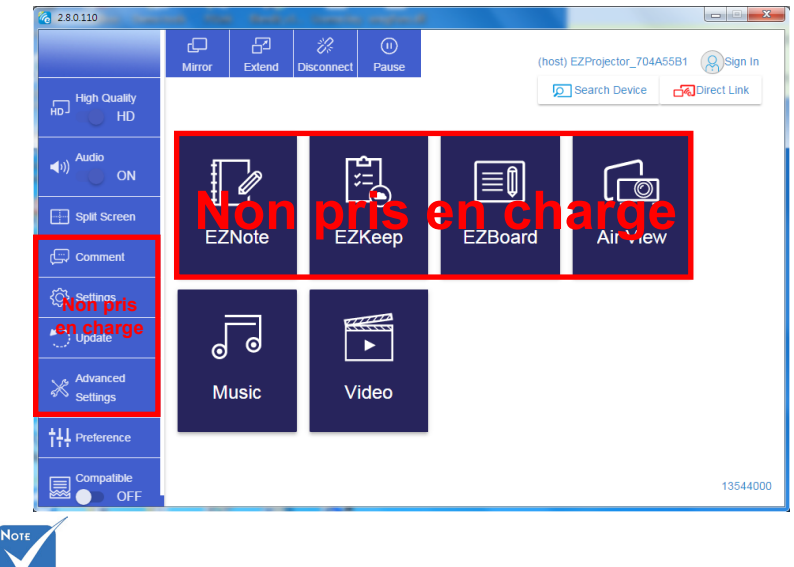

La section de marquage du cadre rouge n'est actuellement pas prise en charge.

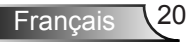

\*Effectuez l'une des actions suivantes :

- Selon le système d'exploitation de votre appareil mobile, ouvrez l'App Store (iOS) ou Google Play (Android) et installez l'application EZCast Pro sur votre appareil mobile.
- Scannez le code QR dans le menu EZCast Pro avec votre appareil mobile puis suivez les instructions à l'écran pour installer l'application EZCast Pro.

#### Affichage sans fil de bureau

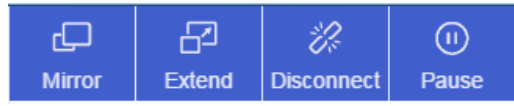

- Miroir : Dupliquer l'affichage
- Étendre : Étendre l'affichage
- · Déconnecter : Déconnecter l'affichage sans fil
- · Pause : Mette l'Image d'Affichage Sans Fil sur pause

#### Vidéo

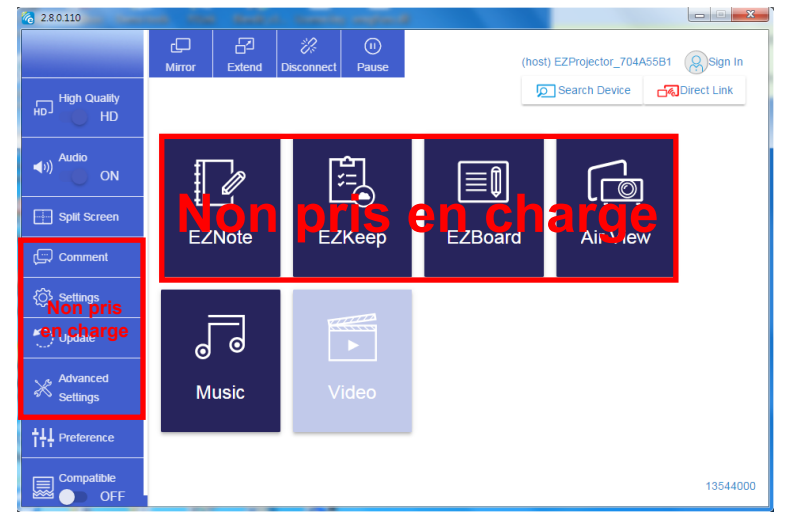

Sélectionnez le fichier vidéo à lire

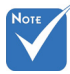

La section de marquage du cadre rouge n'est actuellement pas prise en charge.

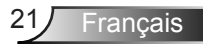

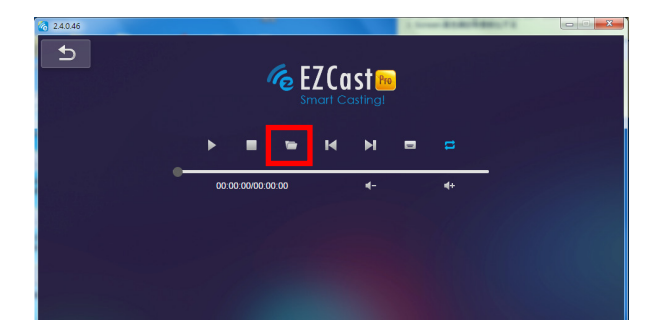

#### **Musique**

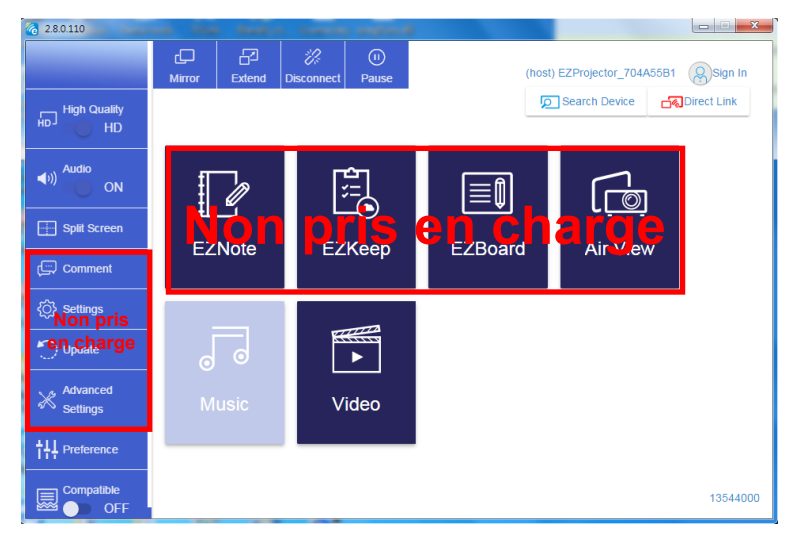

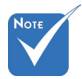

La section de marquage du cadre rouge n'est actuellement pas prise en charge.

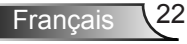

Sélectionnez le fichier audio à lire

| 2.8.0.110                             |                   |                               |       |            |
|---------------------------------------|-------------------|-------------------------------|-------|------------|
| 6 Open Files → ↓ 電腦 → 本機磁碟 (D:) → ten | np → 視訊 → 🔷 🍕     | 1947 - 1989                   |       | <b>J</b> + |
| 組合管理 ▼ 新増資料夾                          |                   | E • 🗆                         | Albun |            |
| ☆ 我的最愛                                | 名稱                | 日期                            |       | x          |
| 🛞 Creative Cloud Files                | 퉬 Signage         | 3/1/2019                      |       |            |
| 📕 🦉 🚛                                 | 鷆 warping_demo    | 9/1/2016                      |       | X          |
| 🗐 最近的位置                               | 鷆 PlaysTV         | 5/1/2016                      |       | Y          |
| ■ 桌面                                  | 퉬 Logitech Webcam | 2/23/2016                     |       | ^          |
|                                       | 🍌 Raptr           | 11/29/201<br>選取               | x要預覽  | x          |
| 三 桌面                                  |                   | 的                             | 相案・   |            |
| 🧊 煤體櫃                                 |                   |                               |       | X          |
| ■ 图片 ③ 文件                             |                   |                               |       | x          |
| 日根の                                   |                   |                               |       | ×          |
| J 音樂 Status Chines 林子斯 (中火雪)          |                   |                               |       |            |
| K steven chiang 將五当 (中元唱) 💡           | •                 | •                             |       |            |
| 檔案名稱( <u>N</u> ):                     | -                 | M4A - File (*.m4a; *.mp3; *.w | vr 👻  | x          |
|                                       |                   | 開啟(O) 🔻 取消                    |       |            |
|                                       |                   |                               |       |            |
|                                       | 10:12             |                               |       |            |
|                                       |                   | 0.                            | 1     |            |
|                                       | 00:00:00          |                               |       | 00:10:17   |
|                                       |                   |                               |       |            |

#### Lire la musique

| 2.8.0.110      |                        |                |    |       | ×        |
|----------------|------------------------|----------------|----|-------|----------|
| L D            | Playlists /            |                |    |       | J+       |
|                | Title                  | Duration Artis | t  | Album |          |
|                | 01                     | 10:17          |    |       | x        |
| E New Playinst | 02                     | 09:46          |    |       | x        |
|                | 03                     | 09:37          |    |       | x        |
|                | 04                     | 09:23          |    |       | x        |
|                | 05                     | 09:47          |    |       | x        |
|                | 06                     | 10:39          |    |       | x        |
|                | 07                     | 10:12          |    |       | x        |
|                | 08                     | 10:38          |    |       | x        |
|                | 09                     | 10:15          |    |       | x        |
|                | 10                     | 11:13          |    |       | x        |
|                |                        | 10:12          |    |       |          |
|                | <b>√</b> )) 😅 00:00:00 |                | 01 |       | 00:10:17 |

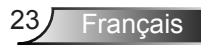

#### Paramétrage de l'outil logiciel

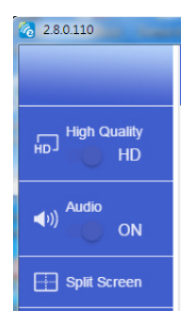

#### Qualité et Audio

Vous pouvez choisir la qualité de la mise en miroir et activer/désactiver l'audio. Veuillez noter que la qualité élevée risque d'obtenir moins d'images par seconde car la consommation de bande passante est supérieure.

#### Écran partagé et contrôle hôte

Lorsque vous êtes le premier utilisateur à établir un lien avec EZCast Pro et à ouvrir l'application, vous deviendrez « l'hôte ».

L'hôte a l'autorité de contrôler l'affichage, ce qui signifie que l'hôte peut utiliser toutes les fonctionnalités sans limitation. Les utilisateurs suivants ou à venir seront traités comme des « Invités », certaines fonctions seront désactivées en mode Invité et vous devrez obtenir l'autorisation de l'Hôte pour pouvoir les afficher.

Le dispositif EZCast Pro permettra au maximum à 4 utilisateurs de s'afficher simultanément à l'écran, mais seul l'hôte peut décider de la position qu'il souhaite. Les écrans des autres invités seront automatiquement placés une fois la demande autorisée.

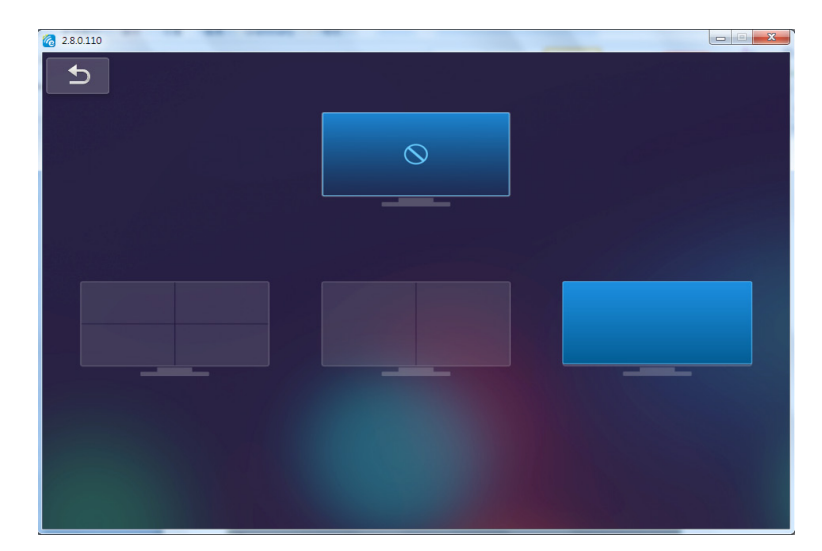

# Connexion sans fil du système d'exploitation mobile

Suivez ces étapes pour refléter l'écran de votre périphérique portable :

- 1. Branchez le dongle Wi-fi.
- 2. Ouvrez l'application EZCastPro

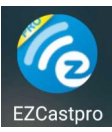

3. Sélectionnez la Source vers l'Affichage Réseau et connectez EZProjector\_ID via le Wi-fi

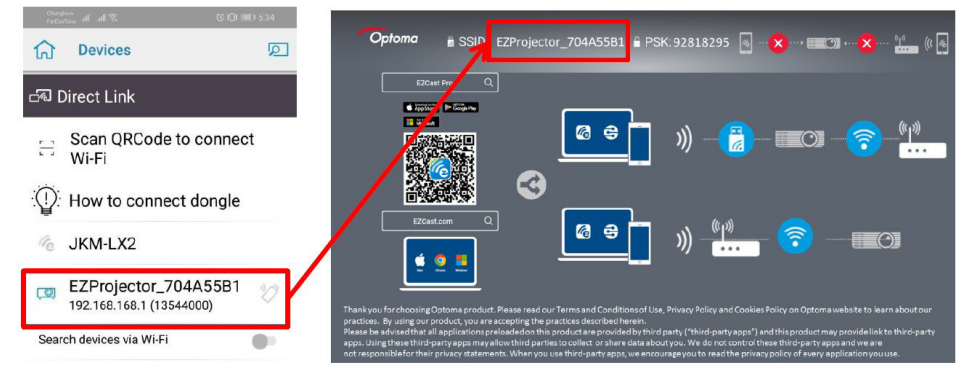

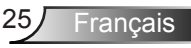

4. La page Android APP OOBE est comme ci-dessous,

| SD<br>PRO28678<br>Praceret (234678<br>C<br>C<br>C<br>C<br>C<br>C<br>C<br>C<br>C | 2<br>The second second se | Alfstep     Midstep     Midstep     M | Internet in the second second | Elbourd  Elbourd  Elb |
|---------------------------------------------------------------------------------|----------------------------------------------------------------------------------------------------|----------------------------------------------------------------------------------------------------|----------------------------------------------------------------------------------------------------|----------------------------------------------------------------------------------------------------|
| •••••                                                                           | *****                                                                                                    |                                                                                                    |                                                                                                    |                                                                                                    |
| 4 0 0                                                                           | d 0 0                                                                                                    | 4 O 🗆                                                                                                    | a o d                                                                                                    | < 0 □                                                                                                    |

# Affichage sans fil du système d'exploitation mobile

La page Android APP est comme ci-dessous,

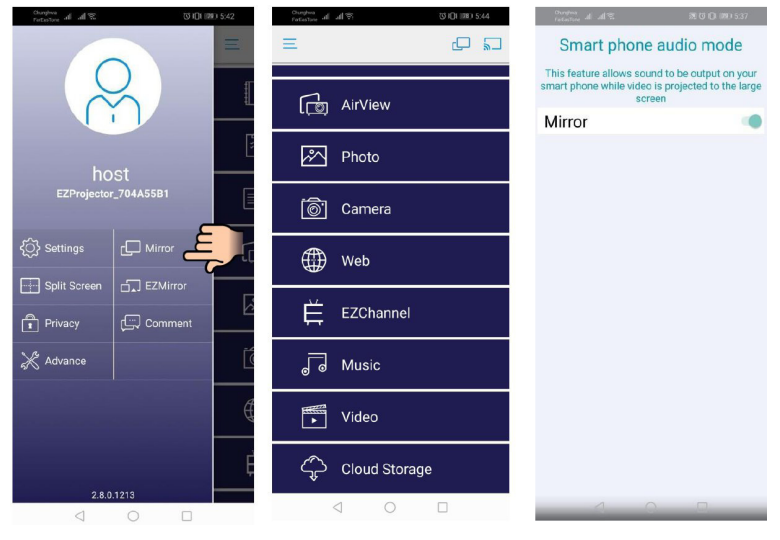

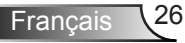

#### Vidéo

Sélectionnez le fichier vidéo à lire

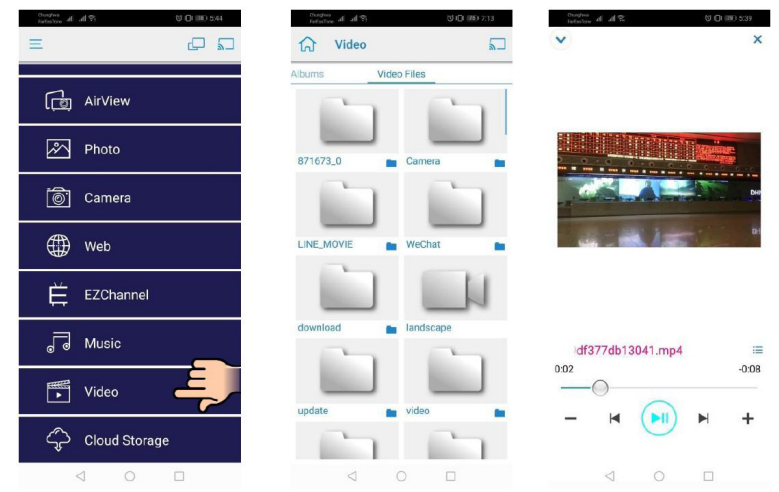

#### Musique

Sélectionnez le fichier audio à lire

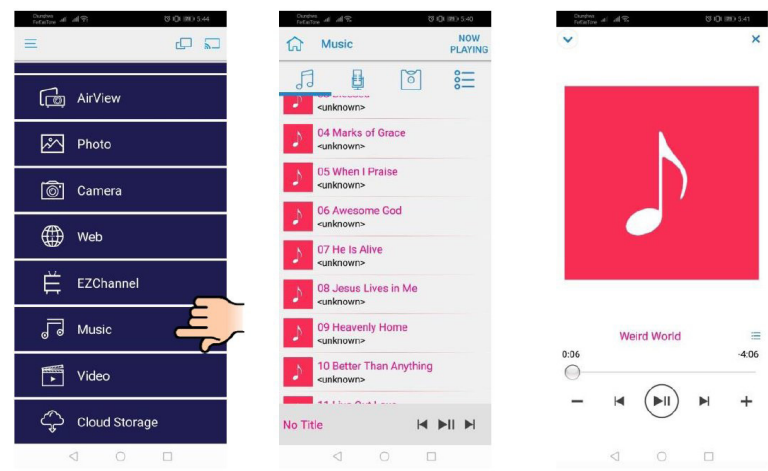

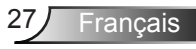

#### Paramétrage de l'application

#### Écran partagé et contrôle hôte

Lorsque vous êtes le premier utilisateur à établir un lien avec EZCast Pro et à ouvrir l'application, vous deviendrez « l'hôte ».

L'hôte a l'autorité de contrôler l'affichage, ce qui signifie que l'hôte peut utiliser toutes les fonctionnalités sans limitation. Les utilisateurs suivants ou à venir seront traités comme des « Invités », certaines fonctions seront désactivées en mode Invité et vous devrez obtenir l'autorisation de l'Hôte pour pouvoir les afficher.

Le dispositif EZCast Pro permettra au maximum à 4 utilisateurs de s'afficher simultanément à l'écran, mais seul l'hôte peut décider de la position qu'il souhaite. Les écrans des autres invités seront automatiquement placés une fois la demande autorisée.

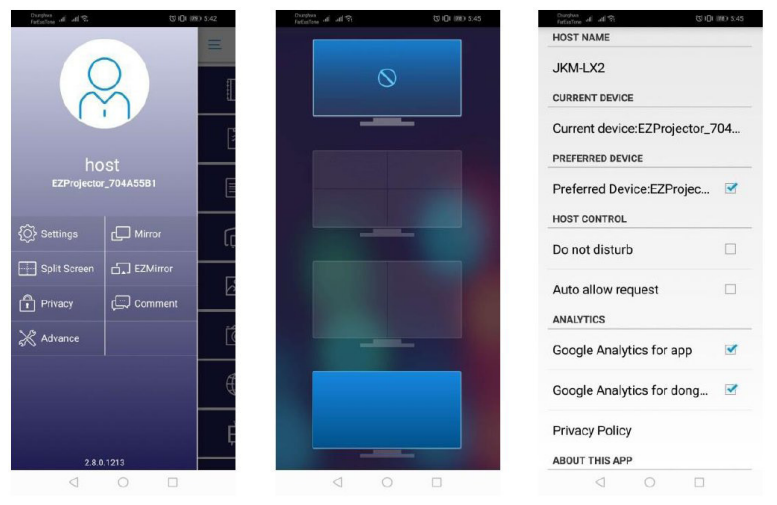

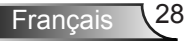

### Fonctionnalité prise en charge

| Appareil | Fonctionnalité | Limitation                                            |
|----------|----------------|-------------------------------------------------------|
| portable | Mise en miroir | Windows 10                                            |
|          | Ecran partagé  | Remarque :le mode extension n'est pas pris en charge. |
| iOS      | Photo          | La Mise en miroir de l'écran et le                    |
|          | Document       | charge                                                |
|          | Appareil photo |                                                       |
|          | Ecran partagé  |                                                       |
| Android  | Mise en miroir | Le contenu vidéo n'est pas pris en                    |
|          | Photo          | cnarge                                                |
|          | Document       |                                                       |
|          | Appareil photo |                                                       |
|          | Ecran partagé  |                                                       |

### **Configuration requise**

| Système d'exploitation/élé-<br>ment                                                                                                    | Exigence                                                                         |  |  |
|----------------------------------------------------------------------------------------------------|----------------------------------------------------------------------------------|--|--|
| Windows                                                                                                    |                                                                                  |  |  |
| Processeur                                                                                                    | Dual Core Intel Core i 2.4 GHz                                                   |  |  |
| Mémoire                                                                                                    | DDR 4 GB et supérieur                                                            |  |  |
| Cartes graphiques                                                                                                    | 256 Mo VRAM ou supérieur                                                         |  |  |
| Système d'exploitation                                                                                                    | Windows 7 / 8.0 / 8.1 / 10 ou supérieur                                          |  |  |
| <ul> <li>Remarque : ‡‡</li> <li>Les processeurs ATOM et Celeron ne sont pas pris en charge.</li> <li>‡‡ Le système d'exploitation avec la version de démarrage n'est pas pris en charge.</li> <li>‡‡ Le mode extension peut ne pas prendre en charge certains ordinateurs portables dotés du système d'exploitation Windows 10.</li> </ul> |                                                                                  |  |  |
| Мас                                                                                                    |                                                                                  |  |  |
| Processeur                                                                                                    | Dual Core Intel Core i 1.4 GHz ou supérieur<br>PowerPC n'est pas pris en charge. |  |  |
| Carte graphique                                                                                                    | Les cartes graphiques Intel, NVIDIA ou ATI avec 64<br>Mo de VRAM ou plus         |  |  |

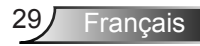

| os                                                                         | Mac OS X 10.11 ou supérieur                |  |  |
|----------------------------------------------------------------------------|--------------------------------------------|--|--|
| Remarque : Veuillez vous assurer que le système d'exploitation est à jour. |                                            |  |  |
| iOS                                                                        |                                            |  |  |
| iOS                                                                        | iOS 10 ou supérieur                        |  |  |
| Appareil                                                                   | Tous les modèles iPhone™ après l'iPhone 5  |  |  |
|                                                                            | Tous les modèles iPad™ après l'iPad mini 2 |  |  |
| Stockage                                                                   | Au moins 40 Mo d'espace de stockage libre  |  |  |
| Android                                                                    |                                            |  |  |
| Phone/Pad                                                                  | Android 5.0 ou supérieur avec 1 Go de RAM  |  |  |
| Résolutions                                                                | WVGA ~ 1080p                               |  |  |
| Processeur                                                                 | Quad Core ou supérieur                     |  |  |
| Stockage                                                                   | Au moins 40 Mo d'espace de stockage libre  |  |  |

#### www.optoma.com